How to read code from navigation (OMAP5948):

- 1. Connect correct test points to main pcb
- 2. Connect external power to navi
- 3. Switch on extarnal power
- 4. Connect cpt box to USB
- 5. Run cpt exe and select Nissan LCN in software menu
- 6. NOW connect RJ48 cable to cpt box
- 7. Click "Read Code"